# Identification et localisation d'un point d'accès/client non autorisé sur les contrôleurs sans fil 9800

### Table des matières

 Introduction

 Conditions préalables

 Exigences

 Composants utilisés

 Informations générales

 Scénario 1 : Détection Et Localisation D'Un Point D'Accès Non Autorisé

 Scénario 2 : détection et localisation d'un client non autorisé qui envoie un déluge de désauthentification

 Informations connexes

# Introduction

Ce document décrit comment détecter et localiser un point d'accès non autorisé ou un client non autorisé à l'aide du contrôleur sans fil 9800.

# Conditions préalables

#### Exigences

Cisco vous recommande de prendre connaissance des rubriques suivantes :

• Principes fondamentaux de la norme IEEE 802.11

#### Composants utilisés

Les informations contenues dans ce document sont basées sur les versions de matériel et de logiciel suivantes :

- Contrôleur Cisco Wireless 9800-L IOS® XE 17.12.1
- Point d'accès Cisco Catalyst 9130AXI.

The information in this document was created from the devices in a specific lab environment. All of the devices used in this document started with a cleared (default) configuration. Si votre réseau est en ligne, assurez-vous de bien comprendre l'incidence possible des commandes.

# Informations générales

Un point d'accès non autorisé Cisco fait référence à un point d'accès sans fil non autorisé qui a été installé sur un réseau à l'insu ou sans l'approbation de l'administrateur réseau. Ces points d'accès indésirables peuvent représenter un risque pour la sécurité d'un réseau et les pirates peuvent les utiliser pour obtenir un accès non autorisé, intercepter des informations sensibles ou lancer d'autres activités malveillantes. <u>Cisco Wireless Intrusion Prevention System (WIPS)</u> est une solution conçue pour identifier et gérer les points d'accès non autorisés.

Un client non autorisé Cisco, également appelé station non autorisée ou périphérique non autorisé, fait référence à un périphérique client sans fil non autorisé et potentiellement malveillant connecté à un point d'accès non autorisé. Tout comme les points d'accès non autorisés, les clients non autorisés présentent des risques pour la sécurité, car un pirate peut se connecter à un réseau sans autorisation appropriée. Cisco fournit des outils et des solutions pour aider à détecter et à réduire la présence de clients indésirables afin de maintenir la sécurité du réseau.

### Scénarios

#### Scénario 1 : Détection Et Localisation D'Un Point D'Accès Non Autorisé

Les étapes suivantes vous montrent comment utiliser les contrôleurs sans fil 9800 pour détecter un client non autorisé ou un point d'accès qui n'est pas géré par le réseau de l'utilisateur :

1. Utilisez le contrôleur sans fil pour identifier les points d'accès qui ont détecté le périphérique non autorisé :

Vous pouvez afficher les points d'accès indésirables ou les clients indésirables via l'interface GUI ou CLI ; pour l'interface GUI, accédez à l'onglet Surveillance, puis à Wireless, et choisissez Rogue, puis vous pouvez utiliser les filtres pour trouver votre périphérique indésirable, et pour l'interface CLI, vous pouvez utiliser la commande show wireless wps rogue ap summary pour afficher tous les périphériques indésirables détectés, ou vous pouvez utiliser la commande show wireless wps rogue ap detailed <mac-addr> pour afficher les détails sur un périphérique indésirable spécifique.

Voici le résultat de l'interface de ligne de commande pour afficher la liste des périphériques indésirables via la commande show wireless wps rogue ap summary :

9800L#show wireless wps rogue ap summary Rogue Location Discovery Protocol : Disabled Validate rogue APs against AAA : Disabled Rogue Security Level : Custom Rogue on wire Auto-Contain : Disabled Rogue using our SSID Auto-Contain : Disabled Valid client on rogue AP Auto-Contain : Disabled Rogue AP timeout : 1200 Rogue init timer : 180

Total Number of Rogue APs : 137

| MAC Address Classification State #APs #Clients | s Last Heard Highest-RSSI-Det-AP RSSI Channel Ch.Width GHz |
|------------------------------------------------|------------------------------------------------------------|
| 0014.d1d6.a6b7 Unclassified Alert 1 0 01/31/20 | 024 21:28:09 1416.9d7f.a220 -85 1 20 2.4                   |
| 002a.10d3.4f0f Unclassified Alert 1 0 01/31/20 | 024 21:17:39 1416.9d7f.a220 -54 36 80 5                    |
| 002a.10d4.b2e0 Unclassified Alert 1 0 01/31/20 | 024 21:17:39 1416.9d7f.a220 -60 36 40 5                    |
| 0054.afca.4d3b Unclassified Alert 1 0 01/31/20 | 024 21:26:29 1416.9d7f.a220 -86 1 20 2.4                   |
| 00a6.ca8e.ba80 Unclassified Alert 1 2 01/31/20 | 024 21:27:20 1416.9d7f.a220 -49 11 20 2.4                  |
| 00a6.ca8e.ba8f Unclassified Alert 1 0 01/31/20 | 024 21:27:50 1416.9d7f.a220 -62 140 80 5                   |
| 00a6.ca8e.bacf Unclassified Alert 1 0 01/31/20 | 024 21:27:50 1416.9d7f.a220 -53 140 40 5                   |
| 00f6.630d.e5c0 Unclassified Alert 1 0 01/31/20 | 024 21:28:09 1416.9d7f.a220 -48 1 20 2.4                   |
| 00f6.630d.e5cf Unclassified Alert 1 0 01/31/20 | 024 21:27:40 1416.9d7f.a220 -72 128 20 5                   |
| 04f0.212d.20a8 Unclassified Alert 1 0 01/31/20 | 024 21:27:19 1416.9d7f.a220 -81 1 20 2.4                   |
| 04f0.2148.7bda Unclassified Alert 1 0 01/31/20 | 024 21:24:19 1416.9d7f.a220 -82 1 20 2.4                   |
| Oc85.259e.3f30 Unclassified Alert 1 0 01/31/20 | 024 21:21:30 1416.9d7f.a220 -63 11 20 2.4                  |
| Oc85.259e.3f32 Unclassified Alert 1 0 01/31/20 | 024 21:21:30 1416.9d7f.a220 -63 11 20 2.4                  |
| Oc85.259e.3f3c Unclassified Alert 1 0 01/31/20 | 024 21:27:30 1416.9d7f.a220 -83 64 20 5                    |
| Oc85.259e.3f3d Unclassified Alert 1 0 01/31/20 | 024 21:27:30 1416.9d7f.a220 -82 64 20 5                    |
| Oc85.259e.3f3f Unclassified Alert 1 0 01/31/20 | 024 21:27:30 1416.9d7f.a220 -82 64 20 5                    |
| 12b3.d617.aac1 Unclassified Alert 1 0 01/31/20 | 024 21:28:09 1416.9d7f.a220 -72 1 20 2.4                   |
| 204c.9e4b.00ef Unclassified Alert 1 0 01/31/20 | 024 21:27:40 1416.9d7f.a220 -59 116 20 5                   |
| 22ad.56a5.fa54 Unclassified Alert 1 0 01/31/20 | 024 21:28:09 1416.9d7f.a220 -85 1 20 2.4                   |
| 4136.5afc.f8d5 Unclassified Alert 1 0 01/31/20 | 024 21:27:30 1416.9d7f.a220 -58 36 20 5                    |
| 5009.59eb.7b93 Unclassified Alert 1 0 01/31/20 | 024 21:28:09 1416.9d7f.a220 -86 1 20 2.4                   |
| 683b.78fa.3400 Unclassified Alert 1 0 01/31/20 | 024 21:28:00 1416.9d7f.a220 -69 6 20 2.4                   |
| 683b.78fa.3401 Unclassified Alert 1 0 01/31/20 | 024 21:28:00 1416.9d7f.a220 -69 6 20 2.4                   |
| 683b.78fa.3402 Unclassified Alert 1 0 01/31/20 | 024 21:28:00 1416.9d7f.a220 -72 6 20 2.4                   |
| 683b.78fa.3403 Unclassified Alert 1 0 01/31/20 | 024 21:28:00 1416.9d7f.a220 -72 6 20 2.4                   |
|                                                |                                                            |

2. Vous pouvez filtrer sur l'un des WLAN configurés sur votre contrôleur 9800 pour voir si vous avez des périphériques non autorisés qui diffusent les mêmes WLAN. La figure suivante montre le résultat où mon C9130 a détecté ce périphérique non autorisé sur les deux bandes :

| Cisco             | Cisco Cataly | yst 980 | 00-L Wireless     | s Controller           | Welcome ros            | alia 🖌 🏠    |                        | * 10 0               | Search AP                 | and Clients Q             |               | eedback 🖌       | /* (•) |
|-------------------|--------------|---------|-------------------|------------------------|------------------------|-------------|------------------------|----------------------|---------------------------|---------------------------|---------------|-----------------|--------|
| Q Search Menu Ite | ems          | Monito  | oring • > Wirele  | ss ▼ > Rogues          |                        |             |                        |                      |                           |                           |               |                 |        |
| 📻 Dashboard       |              | Unclas  | ssified Friend    | dly Malicious          | Custom                 | Ignore List | Rogue Clien            | ts Adhoc R           | ogues                     |                           |               |                 |        |
|                   | >            | ×       | Delete            |                        |                        |             |                        |                      |                           |                           |               |                 |        |
| 🖏 Configuration   | 1 >          | Tota    | I APs : 2         |                        |                        |             |                        |                      |                           |                           |               |                 |        |
| () Administratio  | in >         | Last    | Heard SSID *Conta | ins" rogue 🗙 🦞         |                        |             |                        |                      |                           |                           |               |                 |        |
| C Licensing       |              | 0       | MAC T<br>Address  | #Detecting T<br>Radios | Number of T<br>Clients | Status 🔻    | Last Heard             | Last Heard Y<br>SSID | Highest RSSI T<br>Channel | Channel <b>Y</b><br>Width | Band <b>T</b> | PMF<br>Required | Ŧ      |
| Troubleshool      | ting         | O       | 6c8d.7793.8340    | 1                      | 0                      | Alert       | 01/31/2024<br>21:10:49 | RogueTest            | 1                         | 20                        | 2.4 GHz       | No              |        |
| ÷v                |              | D       | 6c8d.7793.834f    | 1                      | 0                      | Alert       | 01/31/2024<br>21:10:49 | RogueTest            | 36                        | 20                        | 5 GHz         | No              |        |
|                   |              | N       | < 1 > →           | 10 🔻                   |                        |             |                        |                      |                           |                           | 1 = 2         | of 2 items      | Ċ      |
| Walk Me Throug    | ha           |         |                   |                        |                        |             |                        |                      |                           |                           |               |                 |        |
| tour me mous      |              |         |                   |                        |                        |             |                        |                      |                           |                           |               |                 |        |
|                   |              |         |                   |                        |                        |             |                        |                      |                           |                           |               |                 |        |

Liste non fiable GUI

3. Répertoriez les points d'accès qui ont détecté le périphérique non autorisé.

Vous pouvez afficher les points d'accès qui ont détecté le périphérique non autorisé, la figure suivante montre le point d'accès qui a détecté ce périphérique non autorisé, le canal, la valeur RSSI et plus d'informations :

| Cisco Cata           | alyst 9800-L Wireless | s Controller Welcome            | rosalia    | <b>* </b> * | A            | 8          | 1                 | 02                                 | Search APs a       | nd Clients        |               | Feed        | iback 🖌             | •  |
|----------------------|-----------------------|---------------------------------|------------|-------------|--------------|------------|-------------------|------------------------------------|--------------------|-------------------|---------------|-------------|---------------------|----|
| Q Search Menu Items  | Monitoring - > Wire   | Rogue AP Detail                 |            |             |              |            |                   |                                    |                    |                   |               |             |                     | ×  |
| 📷 Dashboard          | Unclassified Frie     | MAC Address                     | s 6c8d.779 | 3.8340      |              |            |                   | First time<br>On                   | Reported           | 01/31/2           | 2024 19:      | 26:49       |                     |    |
| Monitoring >         | × Delete              | Is this radio on wired network? | ? No       | ed          | •            |            |                   | Last time<br>On                    | Reported           | 01/31/2           | 024 21:       | 10:49       |                     |    |
| Configuration >      | Total APs : 2         | Status                          | ALERT      |             |              |            |                   |                                    |                    |                   |               |             |                     |    |
| (O) Administration > | Last Heard SSID "Con  | Initiate RLDF                   | > <b>D</b> |             |              |            |                   |                                    |                    |                   |               |             |                     |    |
| C Licensing          | Address               | Is Rogue an impersonator        | ? No       |             |              |            | _                 |                                    |                    |                   |               |             |                     | -  |
| X Troubleshooting    | 6c8d.7793.834         | APs that detected this Rog      | ue         |             |              |            |                   |                                    |                    |                   |               |             |                     |    |
|                      | 6680.7793.834         | Base Radio<br>MAC AP Name       | SSID       | Cha         | Cha<br>Width | Band       | Cha<br>from<br>DS | Radio                              | Security<br>Policy | Short<br>Preamble | RSSI<br>(dBm) | SNR<br>(dB) | Containment<br>Type | t. |
| Walk Me Through >    |                       | 1416.9d7f.a2; C9130             | RogueTest  | 1           | 20           | 2.4<br>GHz | Yes               | dot11g,<br>dot11ax<br>- 2.4<br>GHz | Open               | Enabled           | -35           | 60          | N/A                 |    |
|                      |                       | Cancel                          |            |             |              |            |                   |                                    |                    |                   | 🗄 U           | odate & /   | Apply to Devi       | ce |

Détails des points d'accès indésirables

À partir de l'interface de ligne de commande, vous pouvez afficher ces informations via la commande show wireless wps rogue ap detailed <mac-addr>.

4. Recherchez le point d'accès le plus proche du périphérique indésirable en fonction de la valeur RSSI la plus proche.

En fonction des résultats du nombre de points d'accès détectés par le périphérique indésirable, vous devez rechercher le point d'accès le plus proche en fonction de la valeur RSSI affichée sur le contrôleur sans fil. Dans l'exemple suivant, un seul point d'accès a détecté le périphérique indésirable, mais avec une valeur RSSI élevée, ce qui signifie que le périphérique indésirable est très proche de mon point d'accès.

La suivante est le résultat de la commande show wireless wps rogue ap detailed <mac-addr> pour afficher le canal sur lequel le point d'accès/WLC a entendu ce périphérique indésirable, plus la valeur RSSI :

01/31/2024 19:26:49.696808 1 Unk/Init CREATE 0x0

Roque BSSID : 6c8d.7793.834f Last heard Rogue SSID : RogueTest 802.11w PMF required : No Is Rogue an impersonator : No Is Rogue on Wired Network : No Classification : Unclassified Manually Contained : No State : Alert First Time Rogue was Reported : 01/31/2024 19:26:49 Last Time Rogue was Reported : 01/31/2024 22:45:39 Number of clients : 0 Reported By AP Name : C9130 MAC Address : 1416.9d7f.a220 Detecting slot ID : 1 Radio Type : dot11ax - 5 GHz SSID : RoqueTest Channel : 36 (From DS) Channel Width : 20 MHz RSSI : -43 dBm SNR : 52 dB ShortPreamble : Disabled Security Policy : Open Last reported by this AP : 01/31/2024 22:45:39

5. Collectez la capture en direct sur le même canal pour localiser le pirate.

Maintenant, le canal où ce point d'accès indésirable diffuse est trouvé, et sur la base de la valeur RSSI, le point d'accès 9130 a entendu ce point d'accès indésirable à -35 dBm, qui est considéré comme très proche, cela vous donne une idée sur quelle zone ce point d'accès indésirable est situé, l'étape suivante est de recueillir une capture en direct.

La figure suivante montre une capture sans fil sur le canal 36, à partir de l'OTA. Vous pouvez voir que le point d'accès non autorisé exécute une attaque de désauthentification de confinement vers le point d'accès géré :

| No.                           | Time                            | Source                | Destination | Protocol Length |    | Info                                  |
|-------------------------------|---------------------------------|-----------------------|-------------|-----------------|----|---------------------------------------|
| 7                             | 2024-02-01 18:59:41.859345      | Cisco_7f:a2:2f        | Broadcast   | 802.11          | 66 | Deauthentication, SN=0, FN=0, Flags=C |
| 53                            | 2024-02-01 18:59:42.369289      | Cisco_7f:a2:2f        | Broadcast   | 802.11          | 66 | Deauthentication, SN=0, FN=0, Flags=C |
| 125                           | 2024-02-01 18:59:43.204823      | Cisco_7f:a2:2f        | Broadcast   | 802.11          | 66 | Deauthentication, SN=0, FN=0, Flags=C |
| 134                           | 2024-02-01 18:59:43.313382      | Cisco_7f:a2:2f        | Broadcast   | 802.11          | 66 | Deauthentication, SN=0, FN=0, Flags=C |
| 207                           | 2024-02-01 18:59:44.071466      | Cisco_7f:a2:2f        | Broadcast   | 802.11          | 66 | Deauthentication, SN=0, FN=0, Flags=C |
| 274                           | 2024-02-01 18:59:44.581442      | Cisco_7f:a2:2f        | Broadcast   | 802.11          | 66 | Deauthentication, SN=0, FN=0, Flags=C |
| 311                           | 2024-02-01 18:59:45.036091      | Cisco_7f:a2:2f        | Broadcast   | 802.11          | 66 | Deauthentication, SN=0, FN=0, Flags=C |
| 353                           | 2024-02-01 18:59:45.548049      | Cisco_7f:a2:2f        | Broadcast   | 802.11          | 66 | Deauthentication, SN=0, FN=0, Flags=C |
| 392                           | 2024-02-01 18:59:46.004385      | Cisco_7f:a2:2f        | Broadcast   | 802.11          | 66 | Deauthentication, SN=0, FN=0, Flags=C |
| 438                           | 2024-02-01 18:59:46.485479      | Cisco_7f:a2:2f        | Broadcast   | 802.11          | 66 | Deauthentication, SN=0, FN=0, Flags=C |
| 480                           | 2024-02-01 18:59:46.994051      | Cisco_7f:a2:2f        | Broadcast   | 802.11          | 66 | Deauthentication, SN=0, FN=0, Flags=C |
| 516                           | 2024-02-01 18:59:47.450453      | Cisco_7f:a2:2f        | Broadcast   | 802.11          | 66 | Deauthentication, SN=0, FN=0, Flags=C |
| 551                           | 2024-02-01 18:59:47.884436      | Cisco_7f:a2:2f        | Broadcast   | 802.11          | 66 | Deauthentication, SN=0, FN=0, Flags=C |
| 626                           | 2024-02-01 18:59:48.395520      | Cisco_7f:a2:2f        | Broadcast   | 802.11          | 66 | Deauthentication, SN=0, FN=0, Flags=C |
| 664                           | 2024-02-01 18:59:48.841406      | Cisco_7f:a2:2f        | Broadcast   | 802.11          | 66 | Deauthentication, SN=0, FN=0, Flags=C |
| 714                           | 2024-02-01 18:59:49.364995      | Cisco_7f:a2:2f        | Broadcast   | 802.11          | 66 | Deauthentication, SN=0, FN=0, Flags=C |
| 753                           | 2024-02-01 18:59:49.803287      | Cisco_7f:a2:2f        | Broadcast   | 802.11          | 66 | Deauthentication, SN=0, FN=0, Flags=C |
| 797                           | 2024-02-01 18:59:50.331736      | Cisco_7f:a2:2f        | Broadcast   | 802.11          | 66 | Deauthentication, SN=0, FN=0, Flags=C |
| 841                           | 2024-02-01 18:59:50.810843      | Cisco_7f:a2:2f        | Broadcast   | 802.11          | 66 | Deauthentication, SN=0, FN=0, Flags=C |
| 916                           | 2024-02-01 18:59:51.647435      | Cisco_7f:a2:2f        | Broadcast   | 802.11          | 66 | Deauthentication, SN=0, FN=0, Flags=C |
| 931                           | 2024-02-01 18:59:51.820041      | Cisco_7f:a2:2f        | Broadcast   | 802.11          | 66 | Deauthentication, SN=0, FN=0, Flags=C |
| 1081                          | 2024-02-01 18:59:52.574685      | Cisco_7f:a2:2f        | Broadcast   | 802.11          | 66 | Deauthentication, SN=0, FN=0, Flags=C |
| 1123                          | 2024-02-01 18:59:53.096421      | Cisco_7f:a2:2f        | Broadcast   | 802.11          | 66 | Deauthentication, SN=0, FN=0, Flags=C |
| 1172                          | 2024-02-01 18:59:53.527709      | Cisco_7f:a2:2f        | Broadcast   | 802.11          | 66 | Deauthentication, SN=0, FN=0, Flags=C |
| 1213                          | 2024-02-01 18:59:54.025465      | Cisco 7f:a2:2f        | Broadcast   | 802.11          | 66 | Deauthentication. SN=0. FN=0. Flaos=C |
| > Frame 7:                    | 56 bytes on wire (528 bits), 66 | bytes captured (528 b | oits)       |                 |    |                                       |
| > Radiotap                    | Header v0, Length 36            |                       |             |                 |    |                                       |
| <ul> <li>802.11 ra</li> </ul> | dio information                 |                       |             |                 |    |                                       |
| PHY typ                       | be: 802.11a (OFDM) (5)          |                       |             |                 |    |                                       |
| Turbo                         | type: Non-turbo (0)             |                       |             |                 |    |                                       |
| Data ra                       | ate: 6.0 Mb/s                   |                       |             |                 |    |                                       |
| Channe                        | 1: 36                           |                       |             |                 |    |                                       |
| Freque                        | ncy: 5180MHz                    |                       |             |                 |    |                                       |
| Signal                        | strength (dBm): -61 dBm         |                       |             |                 |    |                                       |
| Noise                         | level (dBm): -97 dBm            |                       |             |                 |    |                                       |
| Signal,                       | noise ratio (dB): 36 dB         |                       |             |                 |    |                                       |
| ISF th                        | nestamp: 203240/034             |                       |             |                 |    |                                       |
| > [Durat:                     | LON: 04µSJ                      | C                     |             |                 |    |                                       |
| TEEE 902.                     | 11 Wireless Management          |                       |             |                 |    |                                       |
| ALLE OUZ.                     | rr wrietess nanagement          |                       |             |                 |    |                                       |

Capture OTA des points d'accès indésirables

Vous pouvez utiliser les informations de la figure précédente pour comprendre la proximité de ce point d'accès non autorisé et au moins vous pouvez avoir une idée de l'emplacement physique de ce point d'accès non autorisé. Vous pouvez filtrer via l'adresse MAC radio du point d'accès non autorisé, vous serez en mesure de voir si le point d'accès non autorisé est actuellement actif ou non si vous vérifiez si vous avez des paquets de balise sur l'air.

Scénario 2 : détection et localisation d'un client non autorisé qui envoie un déluge de désauthentification

Les étapes suivantes vous montrent comment utiliser le contrôleur sans fil 9800 pour trouver un client non autorisé connecté à un point d'accès non autorisé qui n'est pas géré par le réseau de l'utilisateur ou un client non autorisé qui effectue une attaque de désauthentification :

1. Utilisez le contrôleur sans fil pour trouver le client non autorisé.

Dans l'interface utilisateur graphique du contrôleur sans fil, accédez à l'onglet Surveillance, Wireless, puis choisissez Rogue Clients. Vous pouvez également utiliser la commande show wireless wps rogue client summary de l'interface de ligne de commande pour répertorier les clients indésirables détectés sur le contrôleur :

|                     | sco Cataly | yst 9800  | -L Wireless Controll    | er Welcome rosalia 🖌     | ፍ 🛕 🖺 🏶 🔯 🛛 🎜 Search APs and Client | s Q Feedback x*    |
|---------------------|------------|-----------|-------------------------|--------------------------|-------------------------------------|--------------------|
| Q Search Menu Items |            | Monitorin | ng • > Wireless • > Rog | gues                     |                                     |                    |
| 📷 Dashboard         |            | Unclassif | ied Friendly Mali       | cious Custom Ignore List | Rogue Clients Adhoc Rogues          |                    |
| Monitoring          | >          | × 0       | Delete                  |                          |                                     |                    |
| Configuration       | >          | Numbe     | r of Clients: 48        |                          |                                     |                    |
| () Administration   | >          | D         | MAC Address             | T #Detecting Radios      | Y Last Seen On                      | Status <b>Y</b>    |
|                     |            |           | 0021.6a9b.b944          | 1                        | 02/15/2024 17:21:34                 | Alert              |
| C Licensing         |            |           | 0cb8.1575.8a5c          | 1                        | 02/15/2024 17:08:14                 | Alert              |
|                     |            |           | 1a59.5f0f.cae0          | 1                        | 02/15/2024 17:20:44                 | Alert              |
| No incubicano ding  |            |           | 341b.2d61.cd83          | 1                        | 02/15/2024 17:03:54                 | Alert              |
|                     |            |           | 62b8.db39.c532          | 1                        | 02/15/2024 17:08:14                 | Alert              |
|                     |            |           | 70f3.5a7c.8f70          | 1                        | 02/15/2024 17:18:54                 | Alert              |
|                     |            |           | 70f3.5a7c.9150          | 1                        | 02/15/2024 17:16:34                 | Alert              |
| Walk Me Through >   |            |           | 70f3.5a7c.9710          | 1                        | 02/15/2024 17:21:54                 | Alert              |
|                     |            |           | 70f3.5a7c.bed0          | 1                        | 02/15/2024 17:21:04                 | Alert              |
|                     |            |           | 70f3.5a7c.cbd0          | 2                        | 02/15/2024 17:17:24                 | Alert              |
|                     |            | - Mr      | 1 2 2 4                 | 5 N 10                   |                                     | 1 - 10 of 19 itome |

Interface utilisateur graphique Liste des clients indésirables

#### Le résultat suivant montre le résultat CLI :

#### 9800L#show wireless wps rogue client summary

Validate rogue clients against AAA : Disabled Validate rogue clients against MSE : Disabled

Number of rogue clients detected : 49

-----

```
MAC Address State # APs Last Heard
```

0021.6a9b.b944 Alert 1 02/15/2024 17:22:44 0cb8.1575.8a5c Alert 1 02/15/2024 17:08:14 1a59.5f0f.cae0 Alert 1 02/15/2024 17:20:44 341b.2d61.cd83 Alert 1 02/15/2024 17:03:54 62b8.db39.c532 Alert 1 02/15/2024 17:08:14 70f3.5a7c.8f70 Alert 1 02/15/2024 17:18:54

```
70f3.5a7c.9150 Alert 1 02/15/2024 17:23:04
70f3.5a7c.9710 Alert 1 02/15/2024 17:22:34
70f3.5a7c.bed0 Alert 1 02/15/2024 17:22:54
70f3.5a7c.cbd0 Alert 2 02/15/2024 17:22:54
70f3.5a7c.d030 Alert 1 02/15/2024 17:20:44
70f3.5a7c.d050 Alert 1 02/15/2024 17:20:44
70f3.5a7c.d0b0 Alert 1 02/15/2024 17:20:44
70f3.5a7c.d0b0 Alert 1 02/15/2024 17:16:54
70f3.5a7c.d110 Alert 2 02/15/2024 17:18:24
70f3.5a7c.d210 Alert 1 02/15/2024 17:20:24
70f3.5a7c.d210 Alert 1 02/15/2024 17:20:24
70f3.5a7c.d2f0 Alert 2 02/15/2024 17:20:24
70f3.5a7c.f850 Alert 1 02/15/2024 17:19:04
70f3.5a7f.8971 Alert 1 02/15/2024 17:16:44
...
```

2. L'exemple de sortie suivant montre les détails sur le client indésirable avec l'adresse MAC 0021.6a9b.b944, qui a été détecté par un AP géré 9130 sur le canal 132, la sortie suivante montre

\_\_\_\_\_

plus de détails :

9800L#show wireless wps rogue client detailed 0021.6a9b.b944

Rogue Client Event history

Timestamp #Times State Event Ctx RC

```
02/15/2024 17:22:44.551882 5 Alert FSM_GOTO Alert 0x0
02/15/2024 17:22:44.551864 5 Alert EXPIRE_TIMER_START 1200s 0x0
02/15/2024 17:22:44.551836 5 Alert RECV_REPORT 0x0
02/15/2024 17:15:14.543779 1 Init CREATE 0x0
```

Rogue BSSID : 6c8d.7793.834f SSID : Testing-Rogue Gateway : 6c8d.7793.834f Rogue Radio Type : dot11ax - 5 GHz State : Alert First Time Rogue was Reported : 02/15/2024 17:15:14 Last Time Rogue was Reported : 02/15/2024 17:22:44

Reported by AP : C9130 MAC Address : 1416.9d7f.a220 Detecting slot ID : 1 RSSI : -83 dBm SNR : 12 dB Channel : 132 Last reported by this AP : 02/15/2024 17:22:44

3. Après avoir collecté une capture en direct sur le même canal, vous pouvez voir que vous avez une inondation désauthentifiée, où le client non autorisé utilise l'un des BSSID de point d'accès géré pour déconnecter les clients :

| No.       | Time                                                         | Source                         | Destination              | Protocol | Channel | Length | Info                                    |
|-----------|--------------------------------------------------------------|--------------------------------|--------------------------|----------|---------|--------|-----------------------------------------|
| 1         | 2024-02-15 18:08:58.151158872                                | Cisco_7f:a2:2f                 | c6:39:31:4b:11:81        | 802.11   |         | 38     | Deauthentication, SN=926, FN=0, Flags=  |
| 2         | 2024-02-15 18:08:58.153341440                                | c6:39:31:4b:11:81              | Cisco_7f:a2:2f           | 802.11   |         | 38     | Deauthentication, SN=927, FN=0, Flags=  |
| 3         | 2024-02-15 18:08:58.156716171                                | Cisco_7f:a2:2f                 | c6:39:31:4b:11:81        | 802.11   |         | 38     | Deauthentication, SN=928, FN=0, Flags=  |
| 4         | 2024-02-15 18:08:58.158936988                                | c6:39:31:4b:11:81              | Cisco_7f:a2:2f           | 802.11   |         | 38     | Deauthentication, SN=929, FN=0, Flags=  |
| 5         | 2024-02-15 18:08:58.162302257                                | Cisco_7f:a2:2f                 | c6:39:31:4b:11:81        | 802.11   |         | 38     | Deauthentication, SN=930, FN=0, Flags=  |
| 6         | 2024-02-15 18:08:58.164428517                                | c6:39:31:4b:11:81              | Cisco_7f:a2:2f           | 802.11   |         | 38     | Deauthentication, SN=931, FN=0, Flags=  |
| 7         | 2024-02-15 18:08:58.170320005                                | Cisco_7f:a2:2f                 | Broadcast                | 802.11   | 132     | 395    | Beacon frame, SN=2688, FN=0, Flags=     |
| 8         | 2024-02-15 18:08:58.170436441                                | Cisco_7f:a2:2e                 | Broadcast                | 802.11   | 132     | 419    | Beacon frame, SN=2370, FN=0, Flags=     |
| 9         | 2024-02-15 18:08:58.170600933                                | Cisco_7f:a2:2d                 | Broadcast                | 802.11   | 132     | 399    | Beacon frame, SN=1490, FN=0, Flags=     |
| 10        | 2024-02-15 18:08:58.172152791                                | Cisco_7f:a2:2f                 | c6:39:31:4b:11:81        | 802.11   |         | 38     | Deauthentication, SN=932, FN=0, Flags=  |
| 11        | 2024-02-15 18:08:58.174367800                                | c6:39:31:4b:11:81              | Cisco_7f:a2:2f           | 802.11   |         | 38     | Deauthentication, SN=933, FN=0, Flags=  |
| 12        | 2024-02-15 18:08:58.178237914                                | Cisco_7f:a2:2f                 | c6:39:31:4b:11:81        | 802.11   |         | 38     | Deauthentication, SN=934, FN=0, Flags=  |
| 13        | 2024-02-15 18:08:58.180354359                                | c6:39:31:4b:11:81              | Cisco_7f:a2:2f           | 802.11   |         | 38     | Deauthentication, SN=935, FN=0, Flags=  |
| 14        | 2024-02-15 18:08:58.183625075                                | Cisco_7f:a2:2f                 | c6:39:31:4b:11:81        | 802.11   |         | 38     | Deauthentication, SN=936, FN=0, Flags=  |
| 15        | 2024-02-15 18:08:58.185859940                                | c6:39:31:4b:11:81              | Cisco_7f:a2:2f           | 802.11   |         | 38     | Deauthentication, SN=937, FN=0, Flags=  |
| 16        | 2024-02-15 18:08:58.189084965                                | Cisco_7f:a2:2f                 | c6:39:31:4b:11:81        | 802.11   |         | 38     | Deauthentication, SN=938, FN=0, Flags=  |
| 17        | 2024-02-15 18:08:58.190701480                                | Cisco_8b:6d:8f                 | Broadcast                | 802.11   | 132     | 402    | Beacon frame, SN=419, FN=0, Flags=      |
| 18        | 2024-02-15 18:08:58.191352052                                | c6:39:31:4b:11:81              | Cisco_7f:a2:2f           | 802.11   |         | 38     | Deauthentication, SN=939, FN=0, Flags=  |
| 19        | 2024-02-15 18:08:58.194345140                                | Cisco_93:83:4f                 | Broadcast                | 802.11   | 132     | 440    | Beacon frame, SN=775, FN=0, Flags=C     |
| 20        | 2024-02-15 18:08:58.195527907                                | Cisco_7f:a2:2f                 | c6:39:31:4b:11:81        | 802.11   |         | 38     | Deauthentication, SN=940, FN=0, Flags=  |
| 21        | 2024-02-15 18:08:58.197648649                                | c6:39:31:4b:11:81              | Cisco_7f:a2:2f           | 802.11   |         | 38     | Deauthentication, SN=941, FN=0, Flags=  |
| 22        | 2024-02-15 18:08:58.200965406                                | Cisco_7f:a2:2f                 | c6:39:31:4b:11:81        | 802.11   |         | 38     | Deauthentication, SN=942, FN=0, Flags=  |
| 23        | 2024-02-15 18:08:58.203145497                                | c6:39:31:4b:11:81              | Cisco_7f:a2:2f           | 802.11   |         | 38     | Deauthentication, SN=943, FN=0, Flags=  |
| 24        | 2024-02-15 18:08:58.206359424                                | Cisco_7f:a2:2f                 | c6:39:31:4b:11:81        | 802.11   |         | 38     | Deauthentication, SN=944, FN=0, Flags=C |
| > Frame 7 | 7: 395 bytes on wire (3160 bits),<br>An Header v0. Length 18 | 395 bytes captured (3160 bits) | on interface wlan0, id 0 |          |         |        |                                         |
| 802.11    | radio information                                            |                                |                          |          |         |        |                                         |
| PHY       | type: 802.11a (OEDM) (5)                                     |                                |                          |          |         |        |                                         |
| Turb      | o type: Non-turbo (0)                                        |                                |                          |          |         |        |                                         |
| Data      | rate: 24.0 Mb/s                                              |                                |                          |          |         |        |                                         |
| Chan      | nel: 132                                                     |                                |                          |          |         |        |                                         |
| Erea      | uency: 5660MHz                                               |                                |                          |          |         |        |                                         |
| Sign      | al strength (dBm): -64 dBm                                   |                                |                          |          |         |        |                                         |
| Dur       | ation: 148µs]                                                |                                |                          |          |         |        |                                         |

OTA de désauthentification

La valeur RSSI des paquets est élevée, ce qui signifie que le client non autorisé se trouve physiquement à proximité du point d'accès géré.

4. Après avoir retiré le client indésirable du réseau, la figure suivante illustre un réseau propre et un environnement sain par liaison radio :

| Annelse | DELETION DE COMPL          |                               |                            |          | + 0.174 |            |                     |               | DE LOONE  |         |
|---------|----------------------------|-------------------------------|----------------------------|----------|---------|------------|---------------------|---------------|-----------|---------|
| Apply a | I display filter < #/>     | L                             |                            |          | + DATA  | PROBES ASS | OC AUTH RISICIS AC  | S NO BEACONS  | BEAUUNS   | < 4MD/S |
| No.     | Time                       | Source                        | Destination                | Protocol | Channel | Length     | Info                |               |           | _       |
| 1/56    | 2024-02-15 18:13:59.488209 | C6:39:31:4D:11:81             | Cisco_/T:a2:21             | 802.11   | 132     | 105        | Authentication, SN= | 1112, FN=0, F |           | •••     |
| 1/5/    | 2024-02-15 18:13:59.488213 |                               | C6:39:31:4D:11:81 (C6:39:3 | 802.11   |         |            | Acknowledgement, Fl | ags=c         |           |         |
| 1758    | 2024-02-15 18:13:59.488218 | Cisco_/T:a2:2T                | C6:39:31:4D:11:81          | 802.11   |         |            | Authentication, SN= | 0, FN=0, Flag |           |         |
| 1759    | 2024-02-15 18:13:59.488220 |                               | Cisco_7†:a2:2† (14:16:9d:7 | 802.11   | 132     | 48         | Acknowledgement, Fl | ags=C         |           |         |
| 1760    | 2024-02-15 18:13:59.488223 | c6:39:31:4b:11:81             | Cisco_7f:a2:2f             | 802.11   | 132     | 240        | Association Request | , SN=1113, FN | =0, Flags |         |
| 1761    | 2024-02-15 18:13:59.488226 |                               | c6:39:31:4b:11:81 (c6:39:3 | 802.11   | 132     | 48         | Acknowledgement, Fl | ags=C         |           |         |
| 1762    | 2024-02-15 18:13:59.490044 | c6:39:31:4b:11:81             | Broadcast                  | XID      | 132     | 70         | Basic Format; Type  | 1 LLC (Class  | I LLC); W | /in     |
| 1763    | 2024-02-15 18:13:59.491940 | Cisco_7f:a2:2f                | c6:39:31:4b:11:81          | 802.11   | 132     | 245        | Association Respons | e, SN=1, FN=0 | , Flags=. | ••      |
| 1764    | 2024-02-15 18:13:59.491943 |                               | Cisco_7f:a2:2f (14:16:9d:7 |          |         |            | Acknowledgement, Fl |               |           |         |
| 1765    | 2024-02-15 18:13:59.493452 | Cisco_ff:3c:cb                | Broadcast                  | 802.11   | 132     | 374        | Beacon frame, SN=18 | 7, FN=0, Flag | s=        | .c      |
| 1766    | 2024-02-15 18:13:59.495009 | c6:39:31:4b:11:81             | Cisco_7f:a2:2f             | 802.11   | 132     | 92         | QoS Null function ( | No data), SN= | 1114, FN= | 0,      |
| 1767    |                            |                               |                            |          |         |            |                     |               |           |         |
| 1768    | 2024-02-15 18:13:59.498002 | Cisco_7f:a2:2f (14:16:9d:7f:a | c6:39:31:4b:11:81 (c6:39:3 | 802.11   | 132     | 118        | Trigger EHT Basic,  | Flags=        | .c        |         |
| 1769    | 2024-02-15 18:13:59.498011 | c6:39:31:4b:11:81             | Cisco_7f:a2:2f             | 802.11   | 132     | 313        | Action No Ack, SN=8 | , FN=0, Flags | =         | c       |
| 1770    | 2024-02-15 18:13:59.500196 | 0.0.0                         | 224.0.0.1                  | IGMPv3   | 132     | 132        | Membership Query, g | eneral        |           |         |
| 1771    | 2024-02-15 18:13:59.500200 |                               |                            |          |         |            | Acknowledgement, Fl |               |           |         |
| 1772    | 2024-02-15 18:13:59.505060 | Cisco_8e:ba:8f                | Broadcast                  | 802.11   | 132     | 379        | Beacon frame, SN=32 | 35, FN=0, Fla | gs=       |         |
| 1773    | 2024-02-15 18:13:59.520052 | Cisco_7f:a2:2f (14:16:9d:7f:a | c6:39:31:4b:11:81 (c6:39:3 | 802.11   | 132     | 93         | Trigger EHT Buffer  | Status Report | Poll (BS  | RP      |
| 1774    | 2024-02-15 18:13:59.536759 | Cisco_7f:a2:2f                | Broadcast                  | 802.11   | 132     | 413        | Beacon frame, SN=15 | 26, FN=0, Fla | gs=       |         |
| 1775    | 2024-02-15 18:13:59.536769 | Cisco_7f:a2:2e                | Broadcast                  | 802.11   | 132     | 437        | Beacon frame, SN=12 | 08, FN=0, Fla | gs=       |         |
| 1776    | 2024-02-15 18:13:59.536772 | Cisco_7f:a2:2d                | Broadcast                  | 802.11   | 132     | 417        | Beacon frame, SN=32 | 7, FN=0, Flag | s=        |         |
| 1777    | 2024-02-15 18:13:59.550235 | c6:39:31:4b:11:81             | Cisco_7f:a2:2f             | 802.11   | 132     | 64         | Null function (No d | ata), SN=1115 | , FN=0, F | la      |
| 1778    | 2024-02-15 18:13:59.550245 |                               | c6:39:31:4b:11:81 (c6:39:3 | 802.11   | 132     | 48         | Acknowledgement, Fl | ags=C         |           |         |
| 1779    | 2024-02-15 18:13:59.550249 | c6:39:31:4b:11:81             | Cisco_7f:a2:2f             | 802.11   | 132     | 78         | Action, SN=1116, FN | =0, Flags=    | C, S      | SI      |
| 1780    | 2024-02-15 18:13:59.550251 |                               | c6:39:31:4b:11:81 (c6:39:3 | 802.11   | 132     | 48         | Acknowledgement, Fl | ags=C         |           |         |
| 1781    | 2024-02-15 18:13:59.550253 | c6:39:31:4b:11:81             | Cisco_7f:a2:2f             | 802.11   | 132     | 98         | Action, SN=1117, FN | =0, Flags=    | c         |         |
| 1782    | 2024-02-15 18:13:59.550255 |                               | c6:39:31:4b:11:81 (c6:39:3 | 802.11   | 132     | 48         | Acknowledgement, Fl | ags=C         |           |         |
| 1783    | 2024-02-15 18:13:59.550811 | Cisco_7f:a2:2f                | c6:39:31:4b:11:81          | 802.11   | 132     | 157        | Action, SN=2, FN=0, | Flags=        | c         |         |
| 1784    | 2024-02-15 18:13:59.550814 |                               | Cisco_7f:a2:2f (14:16:9d:7 | 802.11   | 132     | 48         | Acknowledgement, Fl | ags=C         |           |         |
| 1785    | 2024-02-15 18:13:59.559487 | Cisco_8b:6d:8f                | Broadcast                  | 802.11   | 132     | 420        | Beacon frame, SN=33 | 53, FN=0, Fla | qs=       |         |
| 1786    | 2024-02-15 18:13:59.560108 | Cisco 7f:a2:2f (14:16:9d:7f:a | c6:39:31:4b:11:81 (c6:39:3 | 802.11   | 132     | 93         | Trigger EHT Buffer  | Status Report | Poll (BS  | RF      |
| 1787    | 2024-02-15 18:13:59.560112 | Cisco 93:83:4f                | Broadcast                  | 802.11   | 132     | 458        | Beacon frame, SN=37 | 13, FN=0, Fla | qs=       |         |
| 1788    | 2024-02-15 18:13:59.569640 | Cisco 8e:ba:cf                | Broadcast                  | 802.11   | 132     | 350        | Beacon frame, SN=34 | 73, FN=0, Fla | gs=       |         |
| 1789    | 2024-02-15 18:13:59.582515 | Cisco ff:3c:ce                | Broadcast                  | 802.11   | 132     | 438        | Beacon frame, SN=18 | 9, FN=0, Flag | s=        |         |
|         | 2021 02 15 10 12 50 500550 | A                             |                            | 000 44   |         |            |                     |               |           |         |

Sain OTA

## Informations connexes

- <u>Gestion des périphériques indésirables</u>
- <u>Classification des points d'accès indésirables</u>
- Analyse et dépannage de l'analyseur de réseau sans fil 802.11
- <u>Assistance technique de Cisco et téléchargements</u>

#### À propos de cette traduction

Cisco a traduit ce document en traduction automatisée vérifiée par une personne dans le cadre d'un service mondial permettant à nos utilisateurs d'obtenir le contenu d'assistance dans leur propre langue.

Il convient cependant de noter que même la meilleure traduction automatisée ne sera pas aussi précise que celle fournie par un traducteur professionnel.